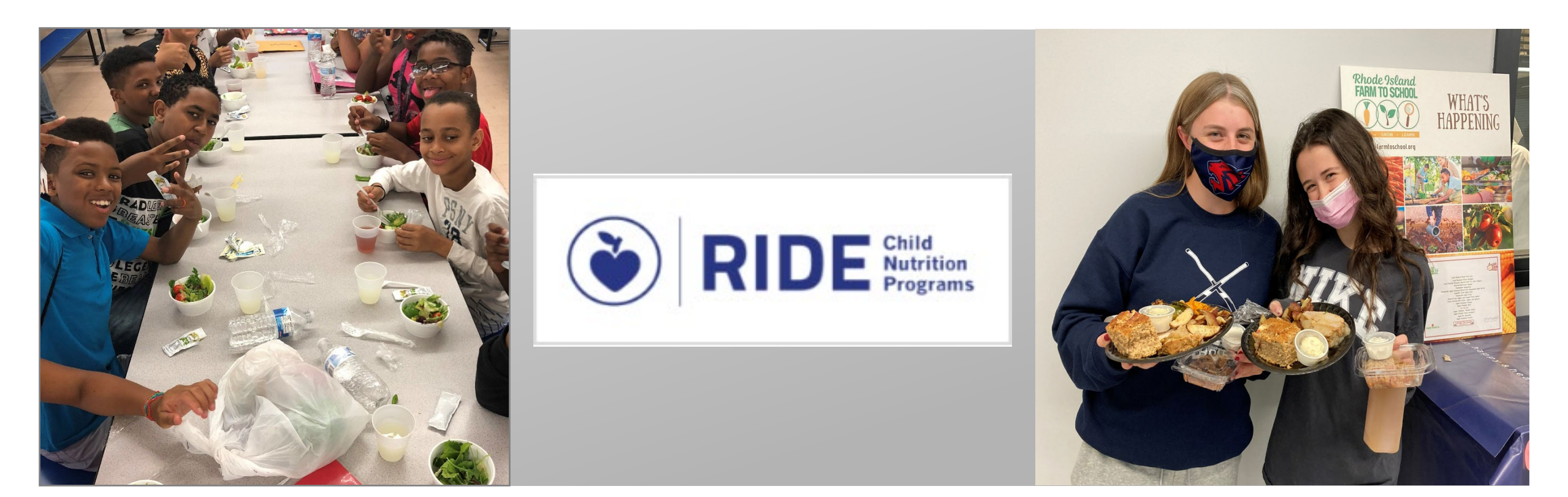

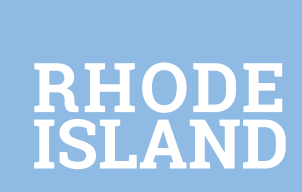

### **Meal Counting and Claiming**

August 15, 2023 This institution is an equal opportunity employer.

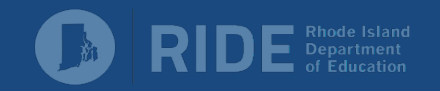

# Meal Counting

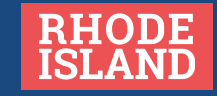

### **Meal Counting Overview**

SFAs must have a meal counting and claiming system that accurately counts, records, consolidates, and reports the number of reimbursable meals claimed, by category (i.e., free, reduced-price, or paid).

# In order to maintain compliance, a good meal counting system should:

- Provide accurate counts of reimbursable meals, by category
- Consolidate meal counts accurately
- Yield an accurate claim for reimbursement

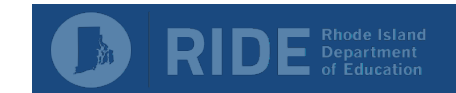

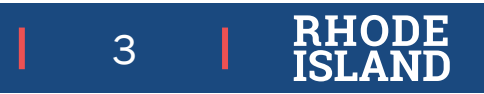

### **Types of Meal Counting Systems**

Meal counting systems can be manual, electronic, or a combination of the two. Regardless of the type, they must prevent overt identification of meal benefits.

#### Manual System

- Paper roster with student names only
- Counts transferred to spreadsheet to track meals by eligibility type
- Must save ALL paper rosters for 3 years plus the current year these are the source document!

#### **Electronic System**

- Electronic POS with cash register
- Tablets (PowerSchool and other software)

#### **Combination System**

• Some schools have an electronic POS, but also have some paper rosters for breakfast in the classroom, field trips, etc.

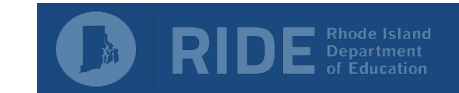

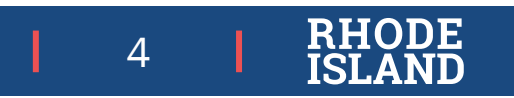

### **Training and Policies**

All staff should be adequately trained on the SFAs specific counting and claiming policies.

### Have a back-up system in place in case normal system is unavailable.

- Manual system be sure to have an adequate number of people trained on how to count meals in case the usual person is unavailable
- Electronic system be sure to have an alternate method of counting meals, such as a printed roster

### Have a standard system for consolidating meal counts.

- Assign a minimal number of people to consolidate counts
- Have someone double check the counts!

As of July 1, 2017, all SFAs operating the NSLP and/or SBP must have in place a written local meal charge policy to address situations when children participating at the reduced-price or paid rate do not have funds to pay for their meal at the time of the meal service.

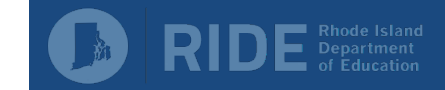

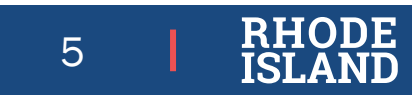

# Claiming

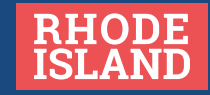

Log into CNP Connect and click on the 'Claims' menu.

| Click on 'Claims' | Claims   Reports   Security   Search Programs   Year   Help   Log ( |
|-------------------|---------------------------------------------------------------------|
|                   | Programs                                                            |
|                   | School<br>Nutrition<br>Programs                                     |
|                   |                                                                     |
|                   | Summer<br>Food<br>Service<br>Program                                |
|                   |                                                                     |

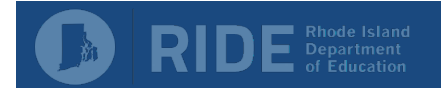

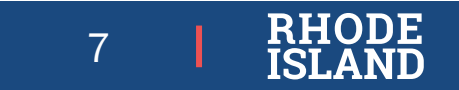

From the Claims menu, choose the appropriate program to enter a claim for.

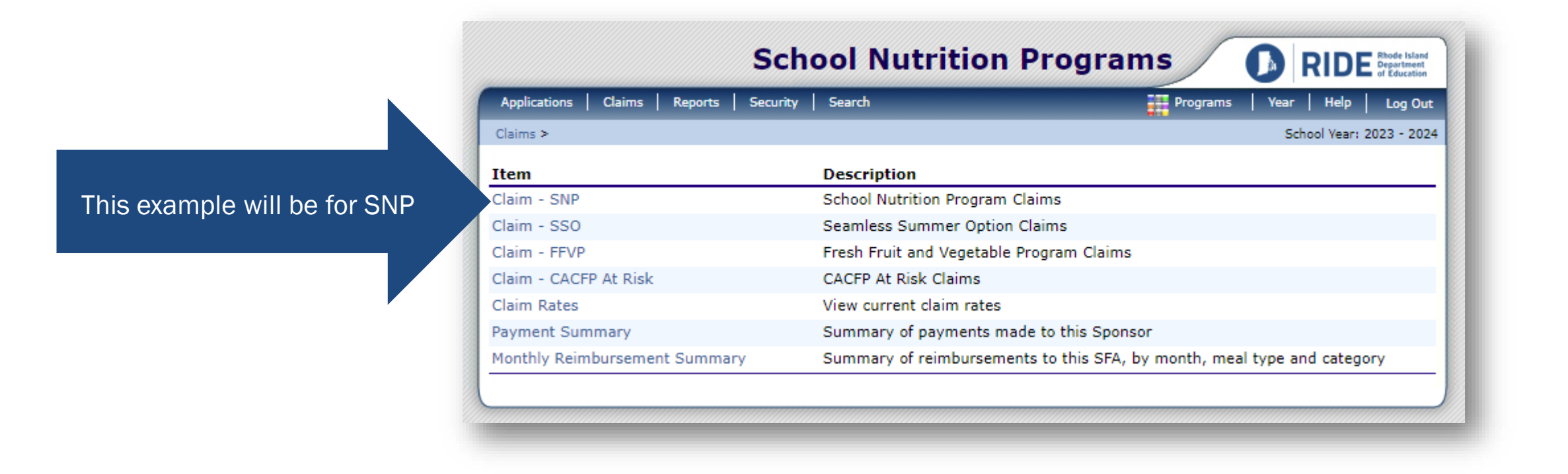

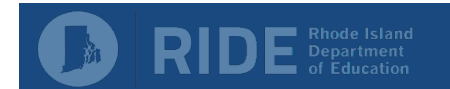

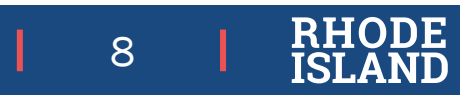

Select the appropriate month for the claim being entered.

Reasons why some of the months are greyed out:

- It is past the 60-day claiming window
- The month was not checked off as a month of operation in the site applications

| Applications     | Claims Reports          | Security Search |                  | Programs Year       | Help Log Out            |
|------------------|-------------------------|-----------------|------------------|---------------------|-------------------------|
| Claims > Claim Y | ear at a Glance - SNP > | *               |                  | S                   | chool Year: 2023 - 2024 |
|                  |                         | 2023 - 2024 SN  | NP Claim Year Su | mmary               |                         |
|                  |                         |                 |                  |                     |                         |
|                  |                         |                 |                  |                     |                         |
|                  |                         |                 |                  |                     | **                      |
|                  |                         |                 |                  |                     |                         |
|                  |                         |                 |                  |                     |                         |
|                  |                         |                 |                  |                     |                         |
| Claim            |                         | Claim           | Data             | Data                | Farmed                  |
| Month            | Adj<br>Number           | Status          | Received         | Processed           | Amount                  |
| Jul 2023         |                         |                 |                  |                     | \$0.00                  |
| Aug 2023         |                         |                 |                  |                     | \$0.00                  |
| Sep 2023         |                         |                 |                  |                     | \$0.00                  |
| Oct 2023         |                         |                 |                  |                     | \$0.00                  |
| Nov 2023         |                         |                 |                  |                     | \$0.00                  |
| Dec 2023         |                         |                 |                  |                     | \$0.00                  |
| Jan 2024         |                         |                 |                  |                     | \$0.00                  |
| Feb 2024         |                         |                 |                  |                     | \$0.00                  |
| Mar 2024         |                         |                 |                  |                     | \$0.00                  |
| Apr 2024         |                         |                 |                  |                     | \$0.00                  |
| May 2024         |                         |                 |                  |                     | \$0.00                  |
| Jun 2024         |                         |                 |                  |                     | \$0.00                  |
|                  |                         |                 |                  |                     |                         |
|                  |                         |                 |                  | Year to Date Totals | \$0.00                  |
|                  |                         |                 |                  |                     |                         |
|                  |                         |                 |                  |                     |                         |

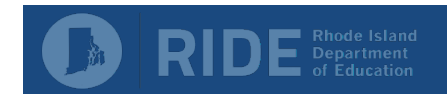

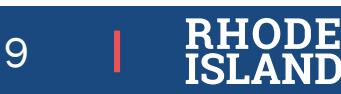

| Applications Claims                  | Paparte Security C          | aarch                              |                                                        | Drag                                             |                                                          |                     |
|--------------------------------------|-----------------------------|------------------------------------|--------------------------------------------------------|--------------------------------------------------|----------------------------------------------------------|---------------------|
| Applications   Claims                | Reports   Security   S      | earch                              |                                                        | Prog                                             | rams   Year   H                                          |                     |
| Claims > Claim Year at a Glar        | nce - SNP >                 |                                    |                                                        |                                                  | School 1                                                 | (ear: 2023 - 2024   |
|                                      | 2023 -                      | 2024 SNP C                         | laim Month                                             | Details                                          |                                                          |                     |
|                                      |                             |                                    |                                                        |                                                  |                                                          |                     |
|                                      |                             |                                    |                                                        |                                                  |                                                          |                     |
|                                      |                             |                                    |                                                        |                                                  |                                                          |                     |
|                                      |                             |                                    |                                                        |                                                  |                                                          |                     |
|                                      |                             |                                    |                                                        |                                                  |                                                          |                     |
|                                      |                             |                                    |                                                        |                                                  |                                                          |                     |
| laim Month: August 2                 | 2023                        |                                    |                                                        |                                                  |                                                          |                     |
| laim Month: August 2                 | 2023                        |                                    |                                                        |                                                  |                                                          |                     |
| laim Month: August 2                 | 2023<br>Adj<br>Number       | Date<br>Received                   | Date<br>Accepted                                       | Date<br>Processed                                | Earned<br>Amount                                         | Status              |
| Claim Month: August 2<br>Claim Items | 2023<br>Adj<br>Number<br>Th | Date<br>Received<br>ere are no cla | Date<br>Accepted<br>ims for this m                     | Date<br>Processed<br>onth.                       | Earned<br>Amount                                         | Status              |
| Claim Month: August 2<br>Claim Items | 2023<br>Adj<br>Number<br>Th | Date<br>Received<br>ere are no cla | Date<br>Accepted<br>ims for this m                     | Date<br>Processed<br>onth.<br>Total Earr         | Earned<br>Amount                                         | Status              |
| Claim Month: August 2<br>Claim Items | 2023<br>Adj<br>Number<br>Th | Date<br>Received<br>ere are no cla | Date<br>Accepted<br>ims for this m                     | Date<br>Processed<br>onth.<br>Total Earr         | Earned<br>Amount<br>\$0.00                               | Status              |
| Claim Month: August :<br>Claim Items | 2023<br>Adj<br>Number<br>Th | Date<br>Received<br>ere are no cla | Date<br>Accepted<br>ims for this m                     | Date<br>Processed<br>onth.<br>Total Earr<br>Clic | Earned<br>Amount<br>\$0.00<br>ck here to a               | Status              |
| Claim Month: August 2<br>Claim Items | 2023<br>Adj<br>Number<br>Th | Date<br>Received<br>ere are no cla | Date<br>Accepted<br>ims for this m<br>d Original Claim | Date<br>Processed<br>onth.<br>Total Earr<br>Clic | Earned<br>Amount<br>\$0.00<br>ck here to a<br>for this n | Status<br>add a cla |

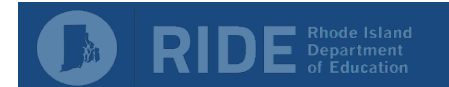

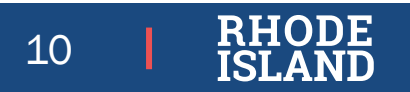

Click on 'Add' next to the name of a school to enter a claim for that site.

| Claims > Claim Ye                                                        | ear at a Glance -                                          | SNP >                           |                  |                  |                   | School Ve                | ear: 202 |
|--------------------------------------------------------------------------|------------------------------------------------------------|---------------------------------|------------------|------------------|-------------------|--------------------------|----------|
|                                                                          |                                                            |                                 |                  |                  |                   |                          |          |
|                                                                          |                                                            |                                 | 2023 - 2024      | SNP Claim Sit    | e List            |                          |          |
|                                                                          |                                                            |                                 |                  |                  |                   |                          |          |
|                                                                          |                                                            |                                 |                  |                  |                   |                          |          |
|                                                                          |                                                            |                                 |                  |                  |                   |                          |          |
|                                                                          |                                                            |                                 |                  |                  |                   |                          |          |
| Month/Year<br>Claimed                                                    | Adjus<br>Nur                                               | stment                          | Date<br>Received | Date<br>Accepted | Date<br>Processed | Reason<br>Code           | n        |
| Month/Year<br>Claimed<br>Aug 2023                                        | Adjus<br>Nur                                               | stment<br>mber<br>0             | Date<br>Received | Date<br>Accepted | Date<br>Processed | Reaso<br>Code            | n        |
| Month/Year<br>Claimed<br>Aug 2023<br>Actions                             | Adjus<br>Nur<br>Site #                                     | stment<br>mber<br>0<br>Site Nar | Date<br>Received | Date<br>Accepted | Date<br>Processed | Reason<br>Code<br>Errors | n<br>Sta |
| Month/Year<br>Claimed<br>Aug 2023<br>Actions<br>Add                      | Adjus<br>Nur<br>Site #<br>03104                            | stment<br>mber<br>0<br>Site Nar | Date<br>Received | Date<br>Accepted | Date<br>Processed | Reason<br>Code<br>Errors | n<br>Sta |
| Month/Year<br>Claimed<br>Aug 2023<br>Actions<br>Add<br>Add               | Adjus<br>Nur<br>Site #<br>03104<br>03105                   | stment<br>mber<br>0<br>Site Nar | Date<br>Received | Date<br>Accepted | Date<br>Processed | Reaso<br>Code<br>Errors  | n<br>Sta |
| Month/Year<br>Claimed<br>Aug 2023<br>Actions<br>Add<br>Add<br>Add        | Adjus<br>Nur<br>Site #<br>03104<br>03105<br>03107          | stment<br>mber<br>0<br>Site Nar | Date<br>Received | Date<br>Accepted | Date<br>Processed | Reason<br>Code<br>Errors | n<br>Sta |
| Month/Year<br>Claimed<br>Aug 2023<br>Actions<br>Add<br>Add<br>Add<br>Add | Adjus<br>Nur<br>Site #<br>03104<br>03105<br>03107<br>03108 | stment<br>mber<br>0<br>Site Nar | Date<br>Received | Date<br>Accepted | Date<br>Processed | Reason<br>Code<br>Errors | n<br>Sta |

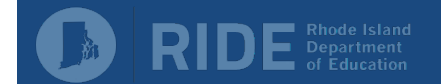

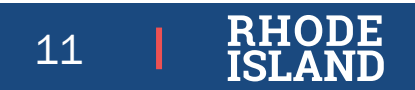

#### **The Lunch Claim**

| L1 | <ul><li>Enter the highest numbers for the month in each category</li><li>Number of paid students will auto-populate</li></ul>           | -      |
|----|----------------------------------------------------------------------------------------------------|--------|
| L2 | • Enter the total operating days for the month                                                                                          |        |
| L3 | <ul> <li>Enter the total number of meals served for<br/>the month by category</li> <li>Total meals served will auto-populate</li> </ul> |        |
| L4 | • Enter any non-reimbursable meals served here, such as adult meals or second meals                                                     | 1<br>1 |

| Applications                              |                                                              | rity Search         |               |           |                          |
|-------------------------------------------|--------------------------------------------------------------|---------------------|---------------|-----------|--------------------------|
|                                           | claims   Reports   Sect                                      | inty   Search       |               | Programs  | School View 2022 2024    |
| claims > Claim Y                          | ear at a Glance - SIVP >                                     |                     |               |           | School Year: 2023 - 2024 |
|                                           |                                                              |                     |               |           | VIEW   MODIFY            |
|                                           |                                                              | 2023 - 2024 SI      | NP Site Claim | Report    |                          |
|                                           |                                                              |                     |               |           |                          |
|                                           |                                                              |                     |               |           |                          |
|                                           |                                                              |                     |               |           |                          |
|                                           |                                                              |                     |               |           |                          |
|                                           |                                                              |                     |               |           |                          |
|                                           |                                                              |                     |               |           |                          |
| Month /Year                               | Adjustment                                                   | Date                | Date          | Date      | Reason                   |
| Claimed                                   | Number                                                       | Received            | Accepted      | Processed | Code                     |
| Aug 2023                                  | 0                                                            |                     |               |           |                          |
| National Sch                              | ool Lunch Brogram                                            |                     |               |           |                          |
| Huttoniai Sci                             | ioor Eulien Program                                          |                     |               |           |                          |
| L1. Student E                             | ligibility and Enrollment                                    |                     |               |           |                          |
| a. Numbe                                  | r of Children Approved f                                     | or Free Meals:      |               | 0         |                          |
| b. Numbe                                  | r of Children Approved f                                     | or Reduced Price Me | als:          | 0         |                          |
| c. Numbe                                  | r of Children receiving P                                    | aid Price Meals:    |               | 0         |                          |
| d. Numbe                                  | r of Enrolled Children:                                      |                     |               | 0         |                          |
| L2. Number C                              | )perating Days:                                              |                     |               | 0         |                          |
| L3. Reimbursa                             | able Lunches Served                                          |                     |               |           |                          |
| a. Free Lu                                | inches Served:                                               |                     |               |           |                          |
| b. Reduce                                 | d Price Lunches Served:                                      |                     |               |           |                          |
|                                           |                                                              |                     |               |           |                          |
| c. Paid Lu                                | nches Served:                                                |                     |               |           |                          |
| c. Paid Lu<br>d. Total Lu                 | nches Served:<br>unches Served (a + b +                      | c):                 |               |           |                          |
| c. Paid Lu<br>d. Total Lu<br>4. Lunches N | nches Served:<br>unches Served (a + b +<br>Non-reimbursable: | c):                 |               | 0         |                          |

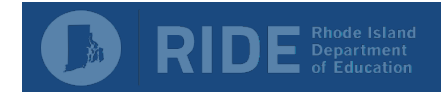

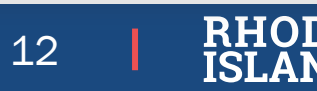

JE

#### **The Breakfast Claim**

| N1 | <ul><li>Enter the highest numbers for the month in each category</li><li>Number of paid students will auto-populate</li></ul>           | School Breakfast Program (Severe Need Reimbursement)         N1. Student Eligibility and Enrollment         a. Number of Children Approved for Free Meals:                                                                                                    |
|----|----------------------------------------------------------------------------------------------------|----------------------------------------------------------------------------------------------------|
| N2 | • Enter the total operating days for the month                                                                                          | b. Number of Children Approved for Reduced Price Meals:       0         c. Number of Children receiving Paid Price Meals:       0         d. Number of Enrolled Children:       0         N2. Number Operating Days:       0         N3. Reimbursable Breakfasts Served       0         a. Free Breakfasts Served:       0 |
| N3 | <ul> <li>Enter the total number of meals served for<br/>the month by category</li> <li>Total meals served will auto-populate</li> </ul> | b. Reduced Price Breakfasts Served:         c. Paid Breakfasts Served:         d. Total Breakfasts Served (a + b + c):         N4. Breakfasts Non-reimbursable:         (e.g. adults, senior citizens, child care, second breakfasts)                                                                                      |
| N4 | • Enter any non-reimbursable meals served here, such as adult meals or second meals                                                     | Created By: snptest on: 8/11/2023 3:17:28 PM Modified By: snptest on: 8/11/20* When you're done<br>Save entering numbers,<br>click 'Save'                                                                                                    |

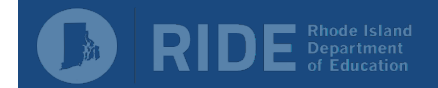

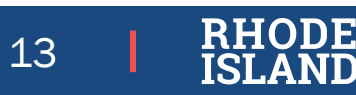

If you have any errors or potential errors in your claim, you will see the message shown here.

Click 'Correct Now' to go back and view the errors and/or fix the errors

| Applications Cla                                                                          | aims   Reports   S                                                                       | Security Search                                                                                      |                                                                                    | Programs                                                               | s   Year   Help   Log ( |
|-------------------------------------------------------------------------------------------|------------------------------------------------------------------------------------------|----------------------------------------------------------------------------------------------------|------------------------------------------------------------------------------------|------------------------------------------------------------------------|-------------------------|
| Claims > Claim Year                                                                       | at a Glance - SNP >                                                                      |                                                                                                    |                                                                                    |                                                                        | School Year: 2023 - 2   |
|                                                                                           |                                                                                          | 2023 - 2024 S                                                                                        | NP Site Claim                                                                      | Report                                                                 |                         |
|                                                                                           |                                                                                          |                                                                                                    |                                                                                    |                                                                        |                         |
|                                                                                           |                                                                                          |                                                                                                    |                                                                                    |                                                                        |                         |
|                                                                                           |                                                                                          |                                                                                                    |                                                                                    |                                                                        |                         |
|                                                                                           |                                                                                          |                                                                                                    |                                                                                    |                                                                        |                         |
|                                                                                           |                                                                                          |                                                                                                    |                                                                                    |                                                                        |                         |
| Month/Year                                                                                | Adjustment<br>Number                                                                     | Date<br>Received                                                                                     | Date<br>Accepted                                                                   | Date<br>Processed                                                      | Reason<br>Code          |
| Claimed                                                                                   |                                                                                          |                                                                                                    |                                                                                    |                                                                        |                         |
| Aug 2023                                                                                  | 0                                                                                        |                                                                                                    |                                                                                    |                                                                        |                         |
| Aug 2023<br>The Site Claim I<br>Information ente<br>regulations. All e<br>You may correct | 0<br>has been saved v<br>red is either incom<br>rrors listed on the<br>the errors now by | vith errors and warn<br>plete or is not in comp<br>form must be correcte<br>clicking '< Edit' or you | iings.<br>liance with the Rho<br>d before the Site C<br>may return to the          | ode Island Department o<br>laim can be processed.<br>Site Claim later. | of Education rules and  |
| Aug 2023<br>The Site Claim I<br>Information ente<br>regulations. All e<br>You may correct | 0<br>has been saved v<br>red is either incom<br>rrors listed on the<br>the errors now by | vith errors and warn<br>plete or is not in comp<br>form must be correcte<br>clicking '< Edit' or you | l <b>ings.</b><br>Iliance with the Rho<br>d before the Site C<br>may return to the | ode Island Department d<br>laim can be processed.<br>Site Claim later. | of Education rules and  |
| Aug 2023<br>The Site Claim I<br>Information ente<br>regulations. All e<br>You may correct | 0<br>has been saved v<br>red is either incom<br>rrors listed on the<br>the errors now by | vith errors and warn<br>plete or is not in comp<br>form must be correcte<br>clicking '< Edit' or you | ings.<br>liance with the Rho<br>d before the Site C<br>may return to the           | ode Island Department o<br>laim can be processed.<br>Site Claim later. | of Education rules and  |

Click 'Correct Later' to save your work and fix the errors another time

14

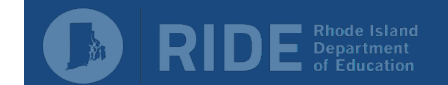

There are many possible reasons for claim errors and warnings.

### The system compares the claim to the corresponding site application.

- Number of possible operating days is based on days of operation
- Number of meals served should not exceed attendance adjusted enrollment

The system also does calculations using the numbers entered in the claim to ensure:

- Number of meals by category does not exceed enrollment by category
- Total number of meals served times number of operating days does not exceed total enrollment times the number of operating days

The system also checks for patterns in meal claiming.

|             | School Nutrition Programs                                                                                                    | RIDE Rhode Island                           |
|-------------|----------------------------------------------------------------------------------------------------|---------------------------------------------|
| Application | is   Claims   Reports   Security   Search Programs                                                                                                    | Year   Help   Log Out                       |
| Claims > C  | aim Year at a Glance - SNP >                                                                                                    | School Year: 2023 - 2024                    |
|             |                                                                                                    | VIEW   MODIFY                               |
|             | 2023 - 2024 SNP Site Claim Report                                                                                                    |                                             |
| Cada        |                                                                                                    |                                             |
| L-396       | NSLP: Lunch 'Number of Operating Days' cannot exceed the Days of Operation calculated<br>Application. (Includes only the days of the week checked on the site applications)                | from the Site                               |
| N-596       | SBP - Severe Need: School Breakfast Program Severe Need 'Number of Operating Days' of Operation calculated from the Site Application. (Includes only the days of the week ch applications) | cannot exceed the Days<br>ecked on the site |
| Code        | Warning Description                                                                                                    |                                             |
| L-325       | NSLP: Free Lunches claimed equal Reduced Price Lunches claimed.                                                                                                    |                                             |
| N-525       | SBP - Severe Need: School Breakfast Program Severe Need; Free Breakfasts claimed equ<br>Breakfasts claimed.                                                                                | ual Reduced Price                           |

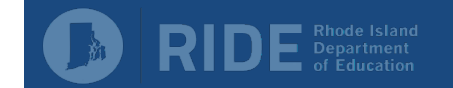

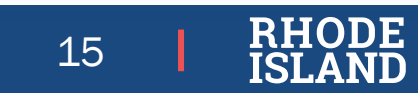

**Continue to enter claims as outlined in the previous slides for each site.** 

| Applications Cla      | aims   Reports   Secu | irity Search     |                  |                   | Programs Year | Help Log Out      |          |          |         |
|-----------------------|-----------------------|------------------|------------------|-------------------|---------------|-------------------|----------|----------|---------|
| Claims > Claim Year   | at a Glance - SNP >   |                  |                  |                   | School        | Year: 2023 - 2024 |          |          |         |
|                       |                       |                  |                  |                   |               | DELETE            |          |          |         |
|                       |                       | 2023 - 2024      | SNP Claim Sit    | e List            |               |                   |          |          |         |
|                       |                       |                  |                  |                   |               |                   |          |          |         |
|                       |                       |                  |                  |                   |               |                   |          |          |         |
|                       |                       |                  |                  |                   |               |                   |          |          |         |
|                       |                       |                  |                  |                   |               |                   |          |          |         |
| 1                     |                       |                  |                  |                   |               |                   |          |          |         |
|                       |                       |                  |                  |                   |               |                   |          |          |         |
| Month/Year<br>Claimed | Adjustment<br>Number  | Date<br>Received | Date<br>Accepted | Date<br>Processed | Reas<br>Cod   | on<br>le          |          |          |         |
| Aug 2023              | 0                     |                  | ·                |                   |               |                   |          |          |         |
| Internal Use Only     |                       |                  |                  |                   |               |                   |          |          |         |
| Internal Ose Only     |                       |                  |                  |                   |               |                   |          |          |         |
| Actions               | Site # Site Na        | ime              |                  |                   | Errors        | Status            |          |          |         |
| View   Modify         | ~                     |                  |                  |                   |               | Validated         |          |          |         |
| Add                   |                       |                  |                  |                   |               |                   |          |          |         |
| Add                   |                       |                  |                  |                   |               |                   |          |          |         |
| Add                   |                       |                  |                  |                   |               |                   |          |          |         |
| Add                   |                       |                  |                  |                   |               |                   |          |          |         |
|                       |                       |                  |                  |                   | Click 'Cor    | ntinue' d         | nco all  | claime a | aro     |
|                       |                       | < Ba             | ack Continue     |                   | ONCK COI      |                   |          |          |         |
|                       |                       |                  |                  |                   | ontorod       | and all           | rrore ar | rocoly   | <u></u> |
|                       |                       |                  |                  |                   | entereo a     | ano an e          | enors an | eresoiv  | =(0)    |

)F

16

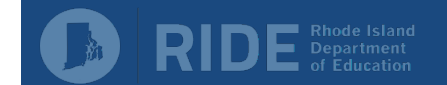

Claim month details gives a summary of reimbursements.

| National School<br>Lunch Program       | <ul> <li>Shows totals by eligibility category</li> </ul>                                                                                      |
|----------------------------------------|----------------------------------------------------------------------------------------------------|
| Performance-<br>Based<br>Reimbursement | Extra eight cents per lunch for meal<br>pattern compliance                                                                                    |
| School Breakfast<br>Program            | <ul> <li>Shows totals by eligibility category</li> <li>Severe need and non-severe need will<br/>show up as two separate categories</li> </ul> |
| Certification                          | <ul><li>Check the box</li><li>Submit for Payment at bottom of screen</li></ul>                                                                |

| 4onth/Year<br>Claimed           | Adjustment<br>Number                                                                      | Date<br>Received                                                                                                    | Date Date<br>Accepted Processed                                                                                                    | Reason<br>Code                                                                                                    |
|---------------------------------|-------------------------------------------------------------------------------------------|----------------------------------------------------------------------------------------------------|----------------------------------------------------------------------------------------------------|----------------------------------------------------------------------------------------------------|
| Aug 2023                        | 0                                                                                         |                                                                                                    |                                                                                                    |                                                                                                    |
| Sponsor Totals                  |                                                                                           |                                                                                                    |                                                                                                    |                                                                                                    |
| leal Type                       |                                                                                           | Meals/Supplements<br>Served                                                                                                    | Federal<br>Rate                                                                                                    | Reimbursement<br>Federal Amount                                                                                            |
| lational School                 | Lunch Program                                                                             |                                                                                                    |                                                                                                    |                                                                                                    |
| ree                             | _                                                                                         | 40                                                                                                    | 4.2500                                                                                                    | 170.00                                                                                                    |
| educed                          |                                                                                           | 20                                                                                                    | 3.8500                                                                                                    | 77.00                                                                                                    |
| aid                             |                                                                                           | 100                                                                                                    | 0.4000                                                                                                    | 40.00                                                                                                    |
| otal                            |                                                                                           | 160                                                                                                    |                                                                                                    | 287.00                                                                                                    |
| erformance-Ba                   | sed Reimburseme                                                                           | ent (Lunch)                                                                                                    |                                                                                                    |                                                                                                    |
| laimed                          |                                                                                           | 160                                                                                                    | 0.0800                                                                                                    | 12.80                                                                                                    |
| djusted                         |                                                                                           | 0                                                                                                    | 0.0800                                                                                                    | 0.00                                                                                                    |
| otal                            |                                                                                           | 160                                                                                                    |                                                                                                    | 12.80                                                                                                    |
| chool Breakfas                  | Program Severe                                                                            | Need                                                                                                    |                                                                                                    |                                                                                                    |
| ree                             |                                                                                           | 20                                                                                                    | 2.7300                                                                                                    | 54.60                                                                                                    |
| educed                          |                                                                                           | 10                                                                                                    | 2.4300                                                                                                    | 24.30                                                                                                    |
| aid                             |                                                                                           | 80                                                                                                    | 0.3800                                                                                                    | 30.40                                                                                                    |
| otal                            |                                                                                           | 110                                                                                                    |                                                                                                    | 109.30                                                                                                    |
| laim Reimburse                  | ement Total                                                                               |                                                                                                    |                                                                                                    | 409.10                                                                                                    |
| Certification                   |                                                                                           |                                                                                                    |                                                                                                    |                                                                                                    |
| I certify that<br>with the terr | the information su<br>ns of the existing a<br>f Federal funds, and<br>on under applicable | bmitted on this claim fo<br>greement. I understand<br>d that deliberate misreg<br>State and Federal crim<br>be fully responsible for | or reimbursement is true and correct<br>I that this information is being given<br>presentation or withholding of inform<br>inal statues. I certify that records ar<br>any excess amount which may resu | t and is in accordance<br>i in connection with<br>nation may subject me<br>e available to support<br>ult from erroneous or |

11

ISLAND

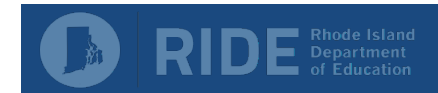

A confirmation email will be sent once the claim has been submitted.

|                                                                                         | S                                                                                  | chool Nu                                                            | trition Pr                               | ograms            | RIDE Rhode Island          |
|-----------------------------------------------------------------------------------------|------------------------------------------------------------------------------------|---------------------------------------------------------------------|------------------------------------------|-------------------|----------------------------|
| Applications Cla                                                                        | ims   Reports   Seci                                                               | urity Search                                                        |                                          | Programs          | Year Help Log Out          |
| Claims > Claim Year                                                                     | at a Glance - SNP >                                                                |                                                                     |                                          |                   | School Year: 2023 - 2024   |
|                                                                                         | С                                                                                  | School Nu<br>Claim Month De                                         | itrition Program<br>tails for August     | ns<br>t 2023      |                            |
|                                                                                         |                                                                                    |                                                                     |                                          |                   |                            |
|                                                                                         |                                                                                    |                                                                     |                                          |                   |                            |
|                                                                                         |                                                                                    |                                                                     |                                          |                   |                            |
|                                                                                         |                                                                                    |                                                                     |                                          |                   |                            |
|                                                                                         |                                                                                    |                                                                     |                                          |                   |                            |
| Month/Year<br>Claimed                                                                   | Adjustment<br>Number                                                               | Date<br>Received                                                    | Date<br>Accepted                         | Date<br>Processed | Reason<br>Code             |
| Month/Year<br>Claimed<br>Aug 2023                                                       | Adjustment<br>Number<br>0                                                          | Date<br>Received<br>08/12/2023                                      | Date<br>Accepted<br>08/12/2023           | Date<br>Processed | Reason<br>Code<br>Original |
| Month/Year<br>Claimed<br>Aug 2023<br>Confirmation N                                     | Adjustment<br>Number<br>0<br>lumber: EAYGAN                                        | Date<br>Received<br>08/12/2023                                      | Date<br>Accepted<br>08/12/2023           | Date<br>Processed | Reason<br>Code<br>Original |
| Month/Year<br>Claimed<br>Aug 2023<br>Confirmation N                                     | Adjustment<br>Number<br>0<br>Iumber: EAYGAN                                        | Date<br>Received<br>08/12/2023                                      | Date<br>Accepted<br>08/12/2023           | Date<br>Processed | Reason<br>Code<br>Original |
| Month/Year<br>Claimed<br>Aug 2023<br>Confirmation N<br>Thank you for                    | Adjustment<br>Number<br>0<br>Iumber: EAYGAN<br>your August 202                     | Date<br>Received<br>08/12/2023<br>4<br>23 Claim Submi               | Date<br>Accepted<br>08/12/2023<br>ssion. | Date<br>Processed | Reason<br>Code<br>Original |
| Month/Year<br>Claimed<br>Aug 2023<br>Confirmation N<br>Thank you for<br>An email confir | Adjustment<br>Number<br>0<br>Iumber: EAYGAN<br>your August 202<br>rmation has been | Date<br>Received<br>08/12/2023<br>4<br>23 Claim Submi<br>sent to:   | Date<br>Accepted<br>08/12/2023<br>ssion. | Date<br>Processed | Reason<br>Code<br>Original |
| Month/Year<br>Claimed<br>Aug 2023<br>Confirmation N<br>Thank you for<br>An email confir | Adjustment<br>Number<br>0<br>Iumber: EAYGAN<br>your August 202<br>rmation has been | Date<br>Received<br>08/12/2023<br>4<br>23 Claim Submi<br>sent to:   | Date<br>Accepted<br>08/12/2023<br>ssion. | Date<br>Processed | Reason<br>Code<br>Original |
| Month/Year<br>Claimed<br>Aug 2023<br>Confirmation N<br>Thank you for<br>An email confir | Adjustment<br>Number<br>0<br>Jumber: EAYGAN<br>your August 202<br>rmation has been | Date<br>Received<br>08/12/2023<br>4<br>23 Claim Submi<br>a sent to: | Date<br>Accepted<br>08/12/2023<br>ssion. | Date<br>Processed | Reason<br>Code<br>Original |

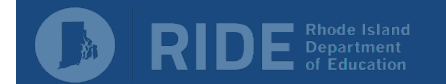

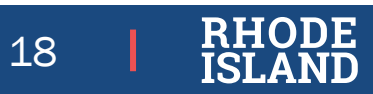

### **Contact Information**

**RIDE School Nutrition Program Contacts** 

#### Jennifer Goodwin

RIDE Nutrition Program Specialist Jennifer.goodwin@ride.ri.gov 401-222-4269

#### Katie Chippendale

RIDE Nutrition Consultant Katherine.Chippendale@ride.ri.gov 401-222-4257 Amna Farahat RIDE Nutrition Consultant Amna.Farahat@ride.ri.gov 401-222-4682

#### Lauren Panzarella

Fiscal Technician Lauren.Panzarella@ride.ri.gov 401-222-4252

#### Jessica Patrolia

Child Nutrition Programs Coordinator

Jessica.Patrolia@ride.ri.gov

401-222-4253

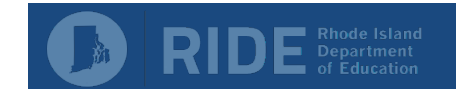

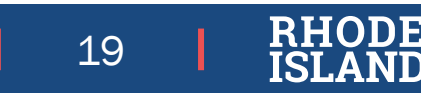

## **Thank You! Questions?** Today's Tasting Cheese Quesadilla with Fresh Pico de Gallo Featuring Local: Mi Tierra Corn Tortillas Narragansett Creamery Chi Miles Tortes